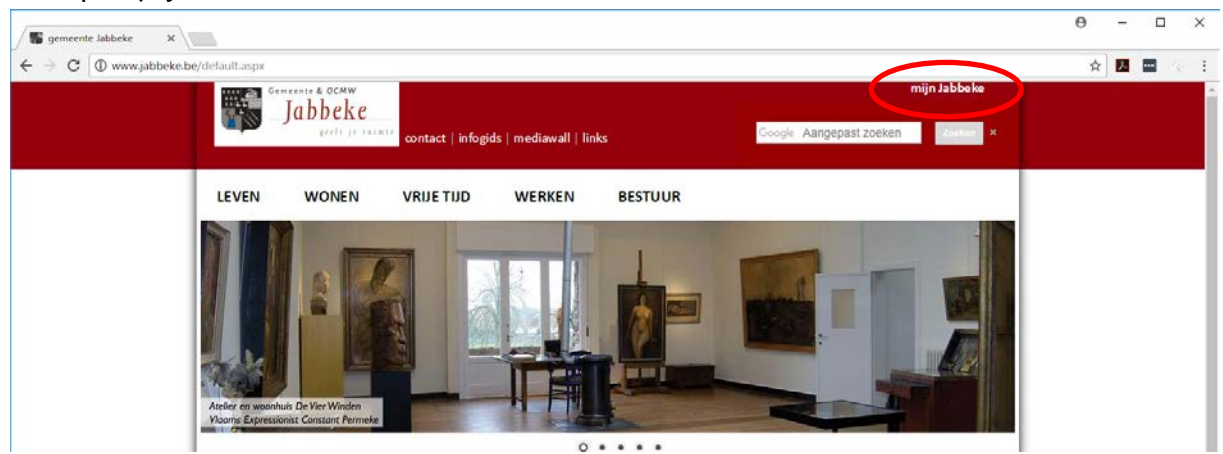

Klik op 'mijn Jabbeke' rechts bovenaan de website.

Kies in het keuzemenu voor 'Mijn Jabbeke, Digitaal e-loket'.

### **KEUZEMENU**

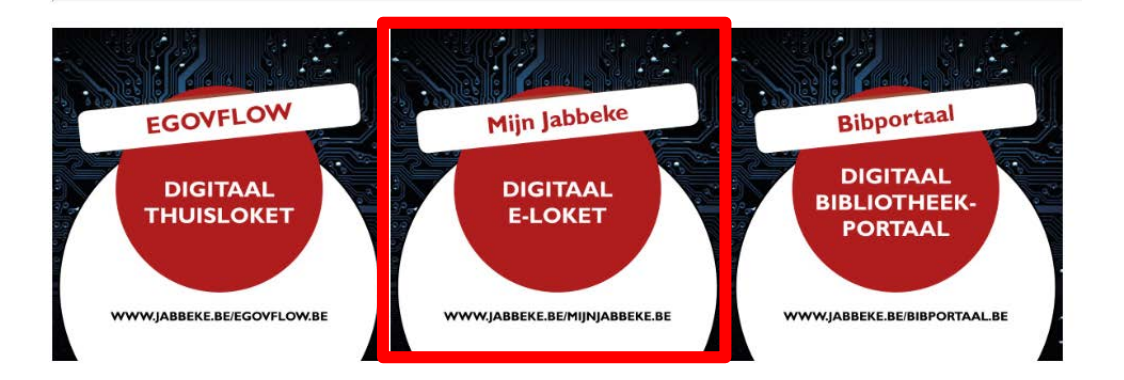

Klik op eender welke manier om aan te melden en volg de verdere stappen zoals aangegeven op het scherm op u aan te melden.

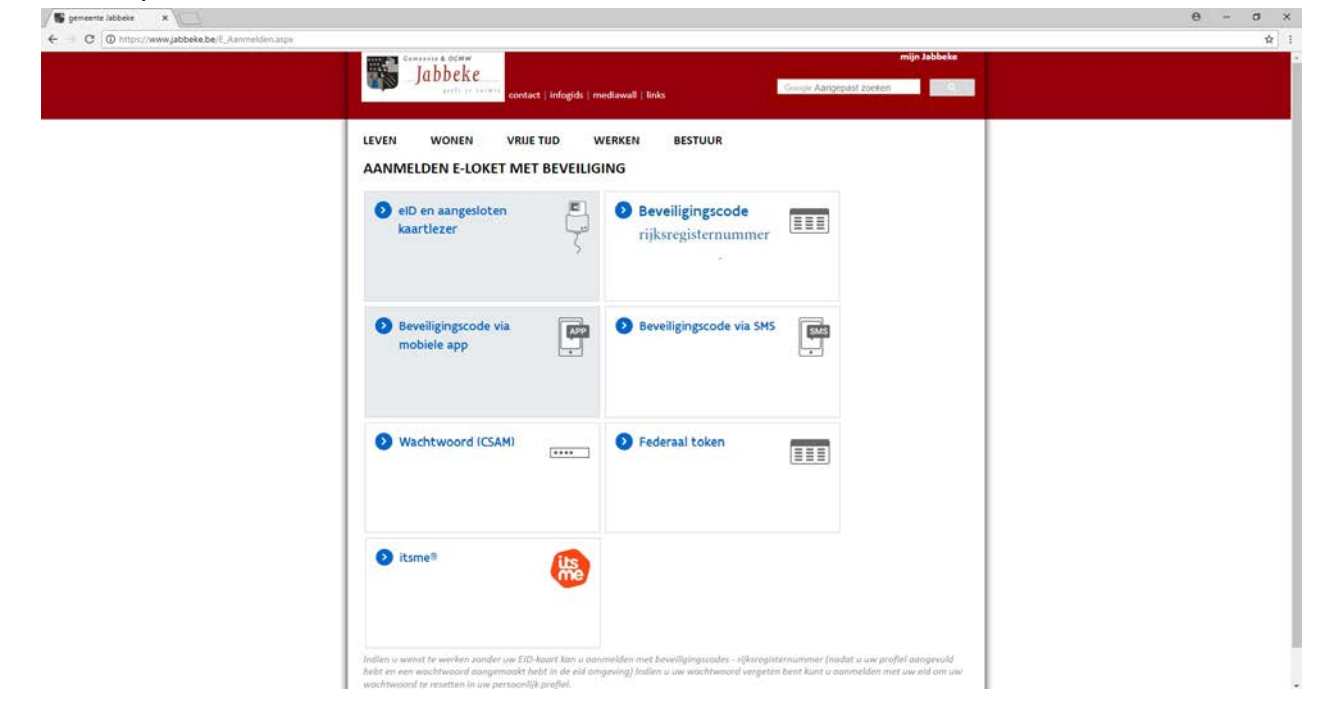

Indien u kiest voor het aanmelden met Beveiligingscodes meldt u zich aan met uw rijksregisternummer en het gekregen wachtwoord (zie achteraan handleiding bij: 'wat is mijn wachtwoord?')

| gemeente Jabbeke 🛛 🗙                                       |                                                                                                    | Θ   | -   | o ×        |
|------------------------------------------------------------|----------------------------------------------------------------------------------------------------|-----|-----|------------|
| $\leftrightarrow$ $\Rightarrow$ C $\odot$ Niet veilig   ww | w.jabbeke.be/E_Aanmelden_user.aspx                                                                                                    | 9 ☆ | 入 … | $\leq \pm$ |
|                                                            | Generale & OCAW mijn Jabbeke<br>Jabbeke<br>prefi /r relate<br>contact   infogids   mediawall   links Google Aangepast zoeken Zeeken X                                                                                                    |     |     |            |
|                                                            | LEVEN       WONEN       VRIJE TIJD       WERKEN       BESTUUR         Rijksregisternummer (11 cijfers)       Image: Comparent cipherse in the comparent cipherse in the comparen |     |     |            |

Kies tussen de producten voor mijn gemeenteprofiel en kijk of uw gegevens kloppen. Vul of pas dit eventueel aan en kies voor opslaan. Vul zeker uw e-mailadres in zodat u via e-mail een bevestiging van uw aanvraag kan ontvangen.

Onder dit onderdeel kunt u ook het standaard wachtwoord wijzigen (wat aan te raden is)

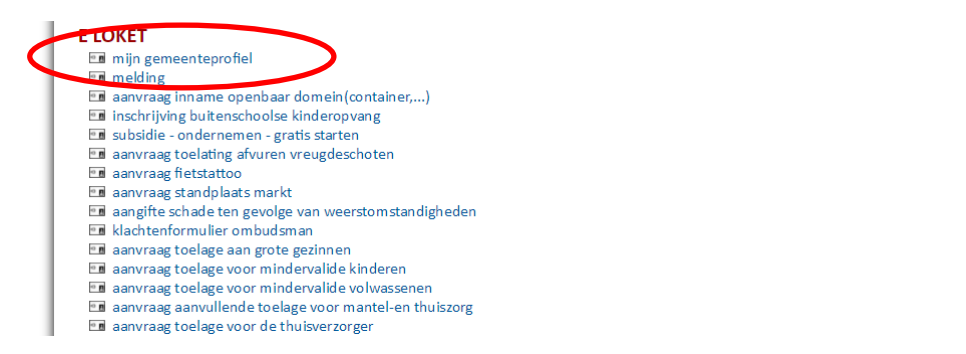

Klik terug op mijn Jabbeke (rechts bovenaan) om terug te gaan naar het overzicht en kies nu onder het hoofdstuk 'E LOKET' voor 'inschrijving buitenschoolse kinderopvang' (enkel beschikbaar vanaf de start van de inschrijvingsperiode!)

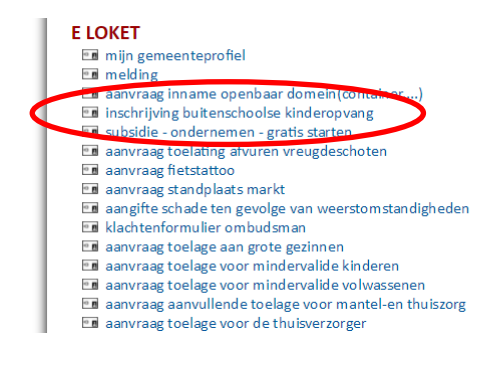

### **IBO INSCHRIJVING**

In de kersvakantie is er opvang in: Varsenare (Westernieuwweg 1)

Tijdens de vakantiewerking wordt volgend basistarief toegepast:

- minder dan 3u opvang: 4,20 euro - tussen 3 en 6u opvang: 5,50 euro

- vanaf 6u opvang: 11,00 euro

Annulaties dienen minimaal 7 dagen op voorhand doorgegeven te worden via ibo@jabbeke.be. Bij een laattijdige opzegging zal een annulatietarief van 50% worden aangerekend. Wie zonder verwittigen niet komt opdagen, betaalt een toeslag van 100%. In beide gevallen is een korting (sociaal tarief, personeelstarief, meerdere kinderen,...) niet meer mogelijk.

### PERSOONLIJKE GEGEVENS

| News                      |   |
|---------------------------|---|
| Naam                      |   |
| Voornaam                  |   |
| Brogen Henry              |   |
| Rijksregisternummer       |   |
| Adama Na Bus              |   |
| Adres - Nr - Bus          |   |
| Postcode - Gemeente       |   |
| and the second second     |   |
| Email adres               |   |
| Telefoonn                 | - |
| Contraction of the second |   |
| Gsm-nr                    |   |
| Construction (10)         |   |
|                           |   |
| GEGEVENS INSCHRIJVING     |   |
| Vraagt aan voor           |   |
|                           |   |

Selecteer het kind, selecteer de datum, begin- en einduur en kies voor **voeg lijn toe**. Dit moet je per kind, per dag herhalen om zo de aanvraag te vervolledigen.

Daarna bekom je een wat cryptisch overzicht in het rood van welk kind welke dagen naar de opvang wenst te gaan.

Indien je klaar bent, voeg je eventueel nog opmerkingen toe (bv medische info, zindelijkheid, middagdutje,...) en kies je voor verstuur.

| raagt aan voor                                                                                                    |                                                                                                    |                               |                        |                                              |                                      |                                      |                                      |                                  |
|----------------------------------------------------------------------------------------------------|----------------------------------------------------------------------------------------------------|-------------------------------|------------------------|----------------------------------------------|--------------------------------------|--------------------------------------|--------------------------------------|----------------------------------|
| ocatie                                                                                                    |                                                                                                    |                               |                        |                                              |                                      |                                      |                                      |                                  |
| Varsenare                                                                                                    | •                                                                                                    |                               |                        |                                              |                                      |                                      |                                      |                                  |
| Datum                                                                                                    |                                                                                                    |                               |                        |                                              |                                      |                                      |                                      |                                  |
| 05/01/2018                                                                                                    | •                                                                                                    |                               |                        |                                              |                                      |                                      |                                      |                                  |
| Dagdeel                                                                                                    |                                                                                                    |                               |                        |                                              |                                      |                                      |                                      |                                  |
| hele dag                                                                                                    | •                                                                                                    |                               |                        |                                              |                                      |                                      |                                      |                                  |
| Van                                                                                                    |                                                                                                    |                               |                        |                                              |                                      |                                      |                                      |                                  |
| 08u00 •                                                                                                    |                                                                                                    |                               |                        |                                              |                                      |                                      |                                      |                                  |
| Tot                                                                                                    |                                                                                                    |                               |                        |                                              |                                      |                                      |                                      |                                  |
| 17000 •                                                                                                    |                                                                                                    |                               |                        |                                              |                                      |                                      |                                      |                                  |
| 11000                                                                                                    |                                                                                                    |                               |                        |                                              |                                      |                                      |                                      |                                  |
|                                                                                                    |                                                                                                    |                               |                        |                                              |                                      |                                      |                                      |                                  |
| Van2 (enkel bij gesplitste                                                                                                    | e opvang in 2 perioden)                                                                                           |                               |                        |                                              |                                      |                                      |                                      |                                  |
| Van2 (enkel bij gesplitste                                                                                                    | e opvang in 2 perioden)                                                                                           |                               |                        |                                              |                                      |                                      |                                      |                                  |
| Van2 (enkel bij gesplitste<br>- • •<br>Tot2 (enkel bij gesplitste                                                                                                    | e opvang in 2 perioden)<br>opvang in 2 perioden)                                                                  |                               |                        |                                              |                                      |                                      |                                      |                                  |
| Van2 (enkel bij gesplitste<br>- ▼<br>Tot2 (enkel bij gesplitste<br>- ▼                                                                                                    | e opvang in 2 perioden)<br>opvang in 2 perioden)                                                                  |                               |                        |                                              |                                      |                                      |                                      |                                  |
| Van2 (enkel bij gesplitste<br>                                                                                                    | e opvang in 2 perioden)<br>opvang in 2 perioden)                                                                  |                               |                        |                                              |                                      |                                      |                                      |                                  |
| /an2 (enkel bij gesplitste<br><br>fot2 (enkel bij gesplitste<br><br>voeg selectie toe                                                                                          | e opvang in 2 perioden)<br>opvang in 2 perioden)                                                                  |                               |                        |                                              |                                      |                                      |                                      |                                  |
| Van2 (enkel bij gesplitste<br>-  Van2 (enkel bij gesplitste<br>-  Voeg selectie toe                                                                                            | e opvang in 2 perioden)<br>opvang in 2 perioden)<br>datum                                                         | voor                          | na                     | van1                                         | tot1                                 | van2                                 | tot2                                 | loc1                             |
| Van2 (enkel bij gesplitste<br>- •<br>Tot2 (enkel bij gesplitste<br>- •<br>Voeg selectie toe<br>rrnr<br>15071108179                                                             | e opvang in 2 perioden)<br>opvang in 2 perioden)<br>datum<br>02/01/2018                                           | voor<br>1                     | na<br>1                | van1<br>0800                                 | tot1<br>1700                         | van2<br>0000                         | tot2<br>0000                         | loc1<br>VAR                      |
| Van2 (enkel bij gesplitste<br>                                                                                                    | e opvang in 2 perioden)<br>opvang in 2 perioden)<br>datum<br>02/01/2018<br>03/01/2018                             | voor<br>1<br>1                | na<br>1<br>1           | van1<br>0800<br>0800                         | tot1<br>1700<br>1700                 | van2<br>0000<br>0000                 | tot2<br>0000<br>0000                 | loc1<br>VAR<br>VAR               |
| Van2 (enkel bij gesplitste<br>                                                                                                    | e opvang in 2 perioden)<br>opvang in 2 perioden)<br>datum<br>02/01/2018<br>03/01/2018<br>04/01/2018               | voor<br>1<br>1<br>1           | na<br>1<br>1<br>1      | van1<br>0800<br>0800<br>0800                 | tot1<br>1700<br>1700<br>1700         | van2<br>0000<br>0000<br>0000         | tot2<br>0000<br>0000<br>0000         | loc1<br>VAR<br>VAR<br>VAR        |
| Van2 (enkel bij gesplitste<br>                                                                                                    | e opvang in 2 perioden)<br>opvang in 2 perioden)<br>datum<br>02/01/2018<br>03/01/2018<br>04/01/2018<br>05/01/2018 | voor<br>1<br>1<br>1<br>1      | na<br>1<br>1<br>1<br>1 | van1<br>0800<br>0800<br>0800<br>0800<br>0800 | tot1<br>1700<br>1700<br>1700<br>1700 | van2<br>0000<br>0000<br>0000<br>0000 | tot2<br>0000<br>0000<br>0000<br>0000 | loc1<br>VAR<br>VAR<br>VAR<br>VAR |
| Van2 (enkel bij gesplitste<br>-  Voeg selectie toe<br>voeg selectie toe<br>rrnr<br>15071108179<br>15071108179<br>15071108179<br>15071108179<br>15071108179                     | datum<br>02/01/2018<br>03/01/2018<br>04/01/2018<br>05/01/2018                                                     | voor<br>1<br>1<br>1<br>1<br>1 | na<br>1<br>1<br>1<br>1 | van1<br>0800<br>0800<br>0800<br>0800<br>0800 | tot1<br>1700<br>1700<br>1700<br>1700 | van2<br>0000<br>0000<br>0000<br>0000 | tot2<br>0000<br>0000<br>0000<br>0000 | loc1<br>VAR<br>VAR<br>VAR<br>VAR |
| Van2 (enkel bij gesplitste<br>- •<br>Tot2 (enkel bij gesplitste<br>- •<br>Voeg selectie toe<br>rrnr<br>15071108179<br>15071108179<br>15071108179<br>15071108179<br>15071108179 | e opvang in 2 perioden)<br>opvang in 2 perioden)<br>datum<br>02/01/2018<br>03/01/2018<br>04/01/2018<br>05/01/2018 | voor<br>1<br>1<br>1<br>1      | na<br>1<br>1<br>1<br>1 | van1<br>0800<br>0800<br>0800<br>0800<br>0800 | tot1<br>1700<br>1700<br>1700<br>1700 | van2<br>0000<br>0000<br>0000<br>0000 | tot2<br>0000<br>0000<br>0000<br>0000 | loc1<br>VAR<br>VAR<br>VAR<br>VAR |
| Van2 (enkel bij gesplitste<br>                                                                                                    | e opvang in 2 perioden)<br>opvang in 2 perioden)<br>datum<br>02/01/2018<br>03/01/2018<br>04/01/2018<br>05/01/2018 | voor<br>1<br>1<br>1<br>1      | na<br>1<br>1<br>1<br>1 | van1<br>0800<br>0800<br>0800<br>0800<br>0800 | tot1<br>1700<br>1700<br>1700<br>1700 | van2<br>0000<br>0000<br>0000<br>0000 | tot2<br>0000<br>0000<br>0000<br>0000 | loc1<br>VAR<br>VAR<br>VAR<br>VAR |

Daarna krijg je een bevestiging van uw aanvraag met een referentienummer op het scherm en per email op uw ingegeven e-mailadres een bevestiging. Het overzicht van de dagen waarop uw kinderen zijn ingeschreven, ontvangt u later, ten vroegste I week na de inschrijvingsperiode.

| geachte heer                                                                                                    |
|----------------------------------------------------------------------------------------------------|
| Uw aanvraag werd door onze dienst ontvangen en ingeschreven onder nummer: <u>413329</u><br>Uw verzoek wordt zo vlug als mogelijk behandeld waarna u van de dossierbeheerder op de hoogte gebracht wordt.<br>Opgelet: deze mail is geen overzicht van de inschrijvingen. Dit is enkel een overzicht van uw aanvraag. Het overzicht van de inschrijvingen<br>wordt 1 week na de inschrijvingsperiode bezorgd.                                                                                                    |
| met vriendelijke groeten<br>namens het gemeentebestuur jabbeke<br>Dienst buitenschoolse kinderopvang<br>ibo@jabbeke.be<br>050/81 01 72 - 050/81 01 88                                                                                                    |
| Onderwerp gemeente Jabbeke - eloket - ibo - inschrijving - 413329<br>Afzender gemeente Jabbeke 1<br>Ontvanger 1<br>Kopie ibo@jabbeke be 1, gemeentehuis@jabbeke be 1<br>Datum Vandaa 11:01                                                                                                    |
| -                                                                                                    |
| geachte heer                                                                                                    |
| geachte heer<br>Uw aanvraag werd door onze dienst ontvangen<br>Uw vezoek werd ingeschreven onder nummer. <u>413329</u><br>Uw aanvraag wordt zo vlug als mogelijk behandeld waarna u van de dossierbeheerder op de hoogte gebracht wordt.                                                                                                    |
| geachte heer Uw aanvraag werd door onze dienst ontvangen Uw aanvraag werd door onze dienst ontvangen Uw aanvraag werd ingeschreven onder nummer. <u>413329</u> Uw aanvraag wordt zo vlug als mogelijk behandeld waarna u van de dossierbeheerder op de hoogte gebracht wordt. Opgelet: deze mail is geen overzicht van de inschrijvingen. Dit is enkel een overzicht van uw aanvraag. Het overzicht van de inschrijvingeneriode bezorgd.met vriendelijke groeten marnens het gemeentbestuur jabeke Dienst butenschoolse kinderopvang liooglabbeke be 050810172 - 050810188 |
| geachte heer<br>Ww aanvraag wordt door onze dienst ontvangen<br>Uw aanvraag wordt zo vlug als mogelijk behandeld waarna u van de dossierbeheerder op de hoogte gebracht wordt.<br>Opgelet: deze mail is geen overzicht van de inschrijvingen. Dit is enkel een overzicht van uw aanvraag. Het overzicht van de inschrijvingsperiode bezorgd.met vriendelijke groeten<br>namens het gemeentebestuur jabbeke<br>Dienst buitenschoolse kinderopvang<br>iboogliabbeke be<br>005010172 - 050810188<br>naam:<br>vraontaam.<br>vraontaam.<br>vraontaam.<br>vraontaam.             |

# WAT IS MIJN WACHTWOORD?

De wachtwoorden zijn gekoppeld aan de rijksregisternummers van de ouders. Het wachtwoord is voor de beide ouders dus verschillend.

Indien je als ouder je wachtwoord nog niet hebt gewijzigd, wordt het wachtwoord als volgt gevormd: - de eerste vier letters van de familienaam, (waarvan de eerste letter met een hoofdletter wordt geschreven). Wanneer er spaties of leestekens in de familienaam zitten, worden deze ook meegeteld.

- gevolgd door een punt (.)

- gevolgd door 8490

Voorbeelden: -Jan Janssens: wachtwoord: Jans.8490 -Jan de Jong: wachtwoord: De J.8490

# WAAROP LETTEN BIJ DE INSCHRIJVING?

- Zorg dat alle gegevens bij 'mijn gemeenteprofiel' zijn ingevuld. Is dat niet het geval, dan zal je niet kunnen inschrijven.
- Let er op dat je geen 'lege inschrijving' of een inschrijving zonder data verstuurt. Wanneer er boven het venster van 'eventuele inschrijving' geen overzicht in het rood verschijnt, is er iets fout gegaan en zal je een 'lege inschrijving' versturen.
- Let er ook op dat je de laatste aangevraagde opvang dag ook toevoegt aan de selectie door op 'voeg selectie toe' te klikken.
- Bundel steeds uw aanvraag voor uw kind(eren), alsook de dagen, in 1 aanvraag. U hoeft dus niet meerdere aanvragen te versturen per gezin.
- Zorg ervoor dat je na het versturen een mail ontvangt met een nummer waarin je verzoek tot inschrijving werd ingeschreven. In deze mail moet opnieuw het overzicht staan van de aangevraagde dagen.
- Ons systeem maakt op korte tijd maximaal 3 automatische e-mails aan naar uw adres. Indien u 4 maal een aanvraag verstuurt zult u dus maximaal 3 e-mail ontvangen.
- Bij problemen kun je contact opnemen met de buitenschoolse kinderopvang: ibo@jabbeke.be